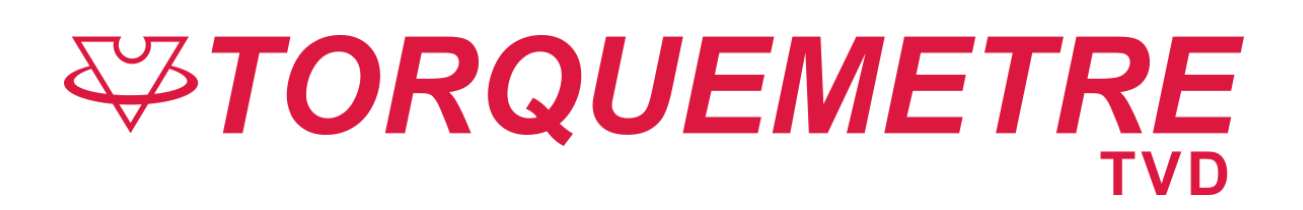

# **Guide Utilisateur**

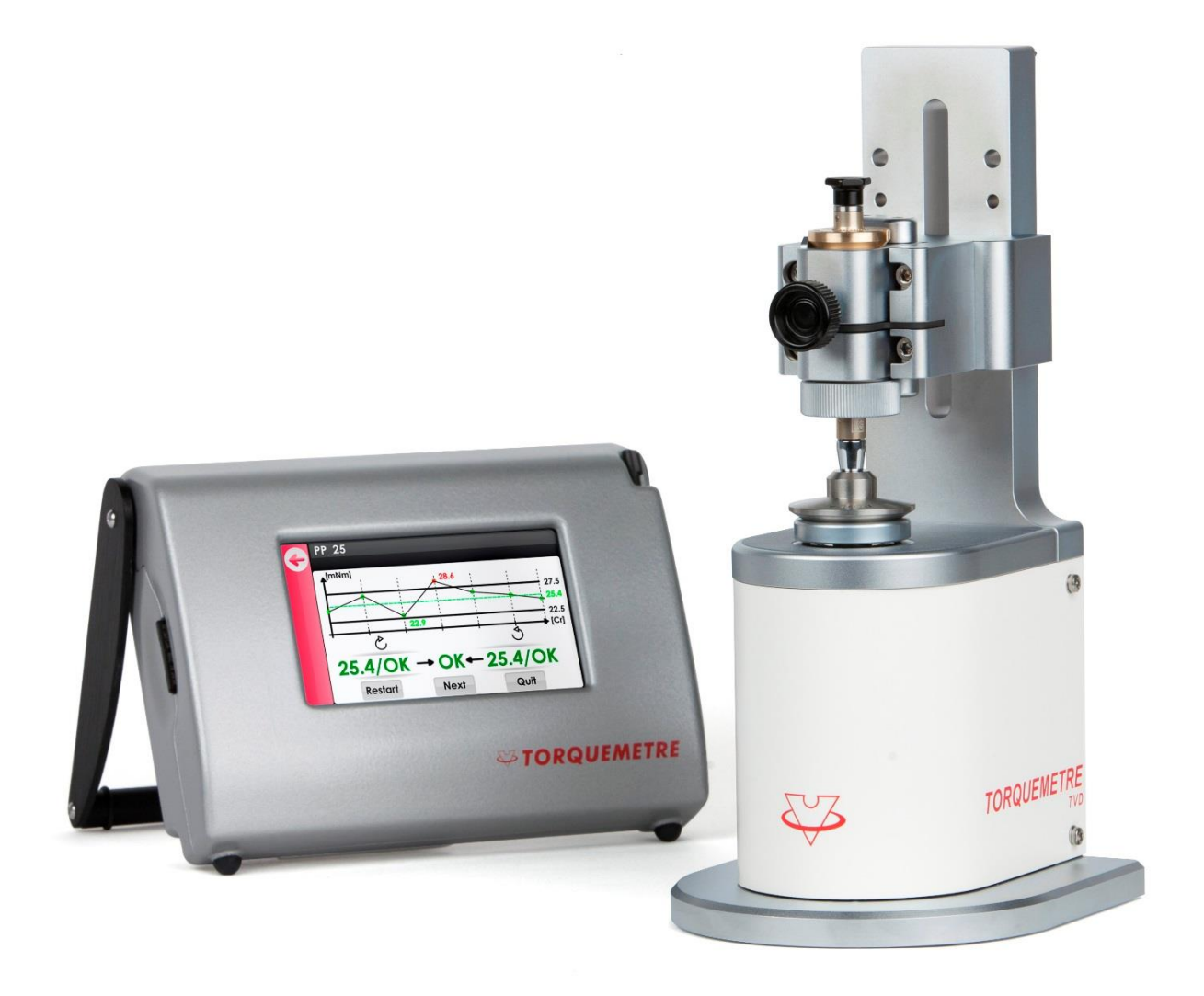

V2.0, 07.10.2019

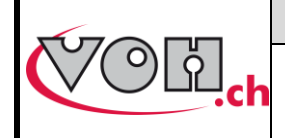

### **Guide Utilisateur**

## Table des matières

| 1      | 11         | Genéralités                                           | <b>3</b>          |
|--------|------------|-------------------------------------------------------|-------------------|
|        | 12         | Informations de sécurité                              | 3                 |
|        | 1.3        | Transport                                             | 4                 |
|        | 1.4        | Stockage                                              | 4                 |
| 2      |            | Description du produit                                | 4                 |
| 3      | <b>•</b> • | Contenu, périphériques et options                     | 5                 |
|        | 3.1        |                                                       | 5                 |
|        | 3.2        |                                                       | 6                 |
|        | 3.3        |                                                       | 6                 |
| 4<br>5 |            | Mise en marche<br>Interface utilisateur (IHM)         | 6<br>7            |
|        | 5.1        | Paramètres                                            | 7                 |
|        | 5.         | .1.1 « Aucun tournevis en place ? »                   | 7                 |
|        | 5.2        | Page d'accueil                                        | 8                 |
|        | 5.3        | Liste des symboles                                    | 8<br>8            |
|        | 5.4        | Terminologie                                          | 9                 |
| 6      |            | Première utilisation                                  | 10                |
|        | 6.1        | Pour l'administrateur                                 | 10                |
|        | 6.         | .1.1 Création du programme de contrôle                | 10                |
|        | б.2        | Pour l'opérateur                                      | 12<br>13          |
|        | 6.         | .2.1 Exécution du programme de contrôle               | 13                |
|        | 6.3        | Mise en place des tournevis pour contrôle             | 14                |
|        | 6.         | .3.1 Système pour tournevis dynamométrique PPSA       | 14                |
| 7      | 6.         | Systeme pour cartoucnes dynamometriques               | 15<br>. <b>16</b> |
|        | 7.1        | Gestion des programmes                                | 16                |
|        | 7.2        | Paramètres génériques de test                         | 16                |
|        | 7.         | .2.1 Critère d'évaluation KO pour tous les programmes | 16                |
|        | 7.         | .2.3 Statistiques générales                           | 17                |
|        | 7.         | .2.4 Vitesse d'exécution du test                      | 18                |
|        | 7.3        | Options de traçabilité                                | 18                |
|        | 7.4        | Gestion codes-barres                                  | 19                |
|        | 7.         | .4.1 Gestion base de données sans scanner             | 20                |
|        | 7.5        | Export des données                                    | 20                |
| 8      | <u>8</u> 1 | Réglage tournevis                                     | <b>21</b>         |
|        | 8.2        | Réalage d'un tournevis                                | ، ک<br>21         |
|        | ∠.ں<br>م   | 21 Mesure d'un clic                                   | י ב<br>ככ         |
|        | 8.         | .2.2 Rotation rapide sur 1 tour                       | 22                |
| 9      |            | Flux traçabilité                                      | 22                |

|                   | VOH SA                                              | GU-04-06-01 |
|-------------------|-----------------------------------------------------|-------------|
|                   |                                                     | Version 2   |
|                   | Guide Utilisateur                                   | 03.2018     |
|                   |                                                     | Page 2 / 28 |
| 9.1 Traçabilité U | SER                                                 | 22          |
| 9.2 Traçabilité L | ОТ                                                  | 22          |
| 9.3 Traçabilité I | ))                                                  | 23          |
| 9.3.1 Chargem     | ent automatique d'un programme sur lecture d'une ID | 23          |
| 9.4 Exemples de   | e flux de traçabilité et navigation                 | 23          |
| 9.4.1 Traçabilit  | é USER et/ou LOT                                    | 23          |
| 9.4.2 Traçabilit  | é ID                                                | 24          |
| 10 Exclusion de   | responsabilité/garantie                             | 27          |
| 11 Maintenance    | et entretien                                        | 27          |
| 12 Représentatio  | n/distribution                                      | 27          |

#### Suivis des modifications :

| Ver. | Date       | Rédigé     | Modifications           | ІНМ    | ΡΟΤ     | Validé |
|------|------------|------------|-------------------------|--------|---------|--------|
| V1.0 | 02.04.2019 | <u>BAP</u> |                         | V1_03  | V04_10  |        |
| V2.0 | 07.20.2019 | <u>BAP</u> | 3 EM, tol asymétriques. | >V2_00 | >V04_10 |        |
|      |            |            |                         |        |         |        |
|      |            |            |                         |        |         |        |
|      |            |            |                         |        |         |        |

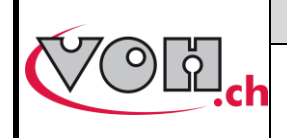

**Guide Utilisateur** 

GU-04-06-01 Version 2 03.2018 Page 3 / 28

## 1 Généralités

### 1.1 Garantie

VOH SA garantit ce produit contre tout vice de fabrication ou de matière dans des conditions d'utilisation et de service normales, pendant une durée de deux ans à compter de la date de mise en service chez le client. Si à un moment quelconque pendant la durée de la garantie, le produit est jugé défectueux ou tombe en panne, VOH SA le réparera ou le remplacera (au choix de VOH SA).

Si le produit est défectueux appelez le Service Client de VOH au +41(32) 945 17 45.

La garantie ne s'applique pas si VOH SA prouve que le défaut ou la défaillance provient d'une utilisation non conforme de l'équipement.

Le produit est doté de sceaux de garantie. Tout bris ou rupture de ces sceaux entraîne l'annulation de la garantie.

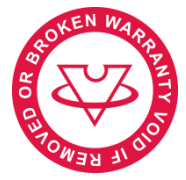

Figure 1: Sceau de garantie

La responsabilité de VOH SA se limite à la réparation ou au remplacement du produit dans les conditions énoncées ci-dessus.

VOH SA NE SAURAIT ÊTRE RESPONSABLE D'UNE PERTE OU DE DOMMAGES QUELS QU'ILS SOIENT, Y COMPRIS LES DOMMAGES CONSÉCUTIFS OU ACCESSOIRES PROVENANT DIRECTEMENT OU INDIRECTEMENT D'UNE INFRACTION À LA GARANTIE, EXPLICITE OU IMPLICITE OU DE TOUTE AUTRE DÉFAILLANCE DE CE PRODUIT. CETTE GARANTIE EST LA SEULE GARANTIE EXPLICITE QUE FAIT VOH SA SUR CE PRODUIT.

Cette garantie ne couvre que l'acheteur initial et n'est pas transférable. Si vous avez des questions concernant cette garantie, écrivez à VOH SA :

> VOH SA La Praye 5a CH-2608 Courtelary

| Téléphone | : | +41(32) 945 17 45       |
|-----------|---|-------------------------|
| Fax       | : | +41(32) 945 17 55       |
| e-Mail    | : | customer-service@voh.ch |
| Internet  | : | http://www.voh.ch       |

### 1.2 Informations de sécurité

#### Avertissement

- N'utilisez pas TORQUEMETRE TVD si elle est endommagée. Avant d'utiliser TORQUEMETRE TVD, inspectez son boîtier, l'état de sa batterie ainsi que ses connexions électriques.
- TORQUEMETRE TVD doit être utilisée selon les préconisations du fabricant.
- N'utilisez pas TORQUEMETRE TVD dans un environnement sale.
- TORQUEMETRE TVD ne doit être utilisée que par des personnes ayant été formées au préalable.

Attention !!!

- Veuillez lire les informations contenues dans ce manuel avant d'utiliser le matériel. Une mauvaise utilisation peut endommager le système ou provoquer des résultats erronés.
- En cas de non-utilisation prolongée de l'appareil, retirer la batterie.
- Ne pas démonter l'appareil. Seul le fabricant se réserve le droit de remplacer ou de réparer un composant défectueux.
- Utilisez cet appareil à une température comprise entre 10°C et 40°C (140 °F)

BAP

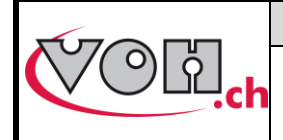

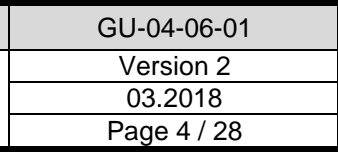

### 1.3 Transport

Cet appareil n'est pas prévu pour un transport fréquent. Si néanmoins il est nécessaire de le déplacer veillez à ne pas provoquer de chocs qui pourraient détériorer la mécanique de l'appareil. De même, en cas de transport sur une longue distance, utiliser un emballage protégeant des chocs.

### 1.4 Stockage

*TORQUEMETRE TVD* doit être stockée dans un endroit sec et à l'abri de la poussière. La température de stockage doit être comprise entre 10°C et 40°C. Il est conseillé de couvrir l'appareil afin de le protéger des poussières et de l'humidité.

## 2 Description du produit

Le TORQUEMETRE TVD est un appareil permettant la vérification et le réglage des couples de tournevis dynamométriques.

Le TORQUEMETRE TVD est doté de deux étendues de mesure (EM), +/-5-50mNm et +/-10-100mNm. L'étendue de mesure est sélectionnée automatiquement par le système selon les tolérances du programme.

|                                   | Spécifications te                              | echniques                                                                                                  |
|-----------------------------------|------------------------------------------------|----------------------------------------------------------------------------------------------------|
|                                   | Dimensions et poids potence                    | 120mm x 132mm x<br>250mm (larg x prof x haut)<br>/ 3.5 kg                                                  |
|                                   | Dimensions et poids unité<br>d'affichage       | 180mm x 135mm x<br>100mm (larg x prof x haut)<br>/ 0.5 kg                                                  |
|                                   | Accouplement moteur-support pièce              | En direct                                                                                                  |
|                                   | Inversion du sens de rotation                  | Jeu du réducteur du moteur                                                                                 |
|                                   | Diamètre du posage inférieur                   | 30mm                                                                                                    |
|                                   | Diamètre de la goupille<br>d'entraînement      | 1.5 H7                                                                                                    |
|                                   | Tête supérieur à auto centrage<br>passif       | alésage Ø14mm                                                                                              |
|                                   | Course en Z                                    | 50mm                                                                                                    |
| 25.4/OK 0K+25.4/OK<br>how million | Vitesse de rotation de la partie<br>inférieure | 0.5 - 30 tr/min (incréments<br>0.1tr/min)                                                                  |
|                                   | Mesure du couple                               | 2 EM : +/- 5-50mNm et +/-<br>10-100 mNm<br>OU<br>3 EM :<br>+/- 5-50mNm, +/- 10-100<br>mNm et +/- 20-200mNm |
|                                   | Précision sur la mesure de couple              | +/- 0.5% EM (+/-0.1mNm,<br>+/- 0.5mNm et +/- 1mNm)                                                         |
|                                   | Précision angulaire                            | +/- 0.12°                                                                                                  |
|                                   | Précision sur la vitesse de rotation           | <1%                                                                                                    |
|                                   | Précision sur le déplacement<br>angulaire      | <1%                                                                                                    |

|                                                                     | VOH SA            | GU-04-06-01 |
|---------------------------------------------------------------------|-------------------|-------------|
| $\langle \circ \rangle \langle \circ \rangle \langle \circ \rangle$ | Guide Utilisateur | Version 2   |
|                                                                     |                   | 03.2018     |
|                                                                     |                   | Page 5 / 28 |

## 3 Contenu, périphériques et options

Ci-dessous la vue d'ensemble des composants compatible TORQUEMETRE TVD :

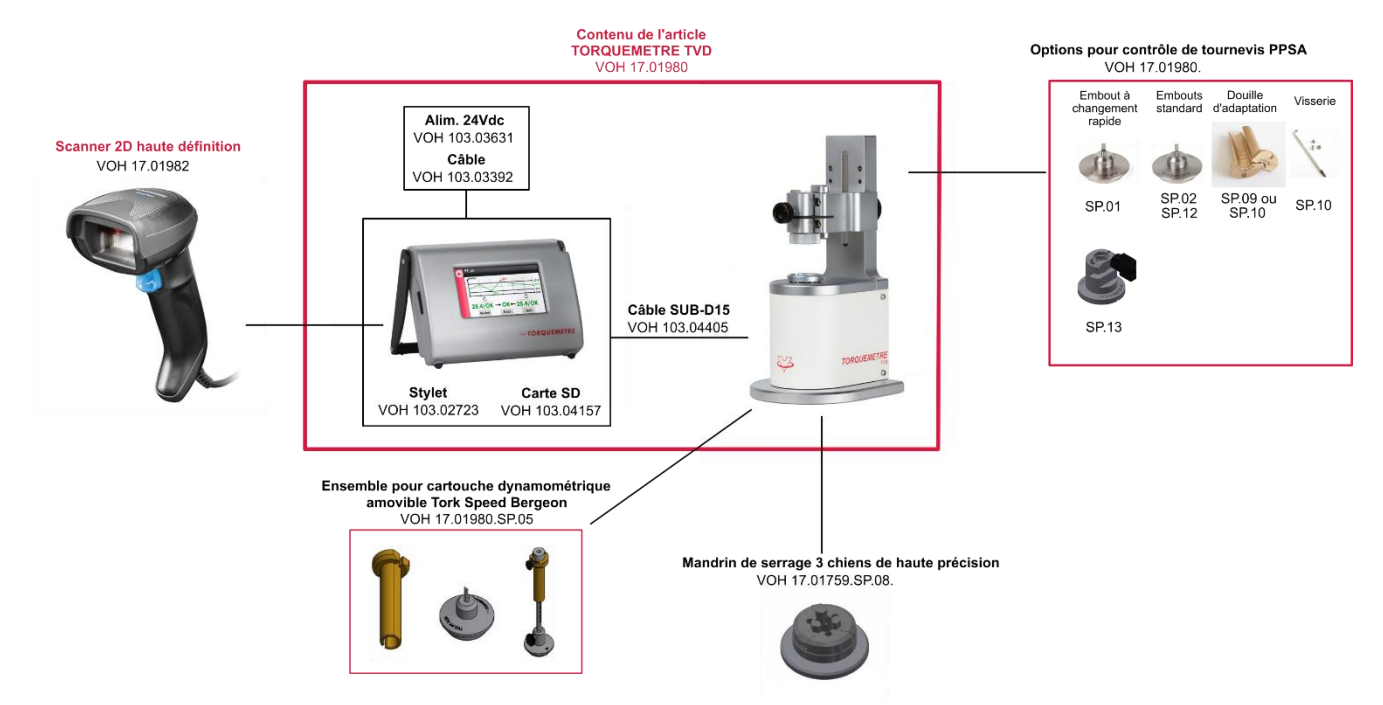

Figure 2: TORQUEMETRE TVD et périphériques

### 3.1 Potence

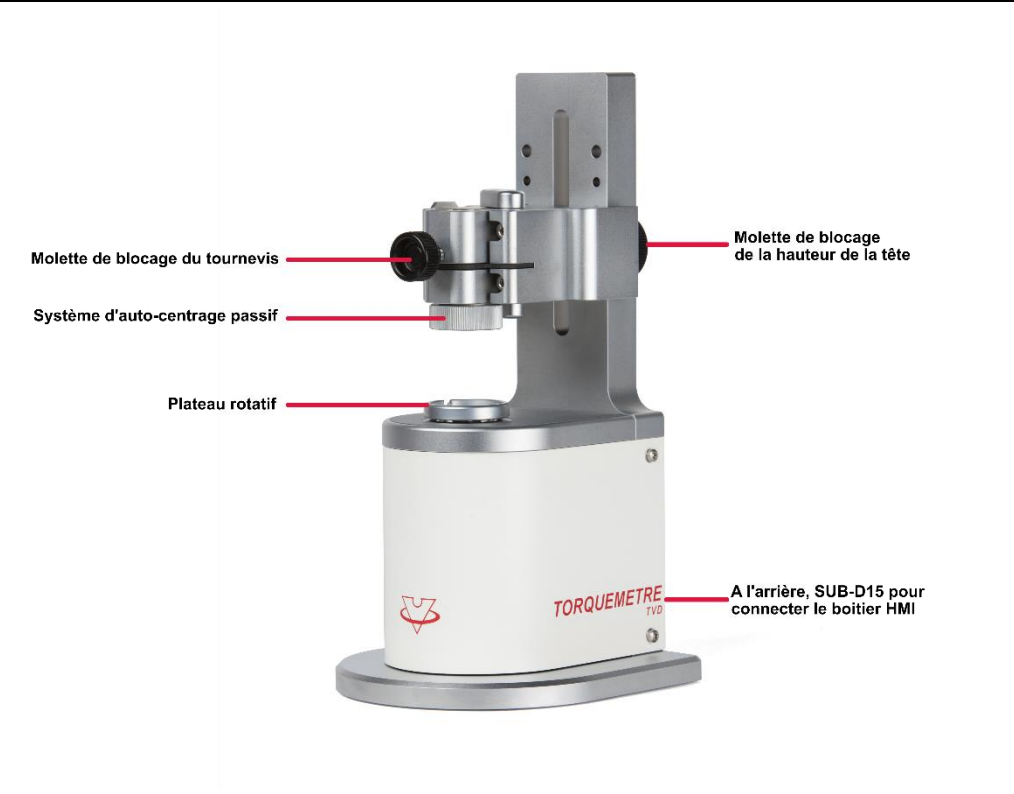

Figure 3: Potence TORQUEMETRE TVD

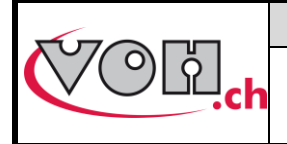

Guide Utilisateur

### 3.2 Boitier IHM

Le boîtier IHM permet le pilotage de la potence, la création et l'édition de test, la gestion de la traçabilité et permet la connexion d'un lecteur de code-barres.

Il est doté d'un écran tactile pouvant être utilisé avec un stylet (fourni) ou avec les doigts.

Un lecteur SD (carte fournie) permet l'import et l'export des programmes présents dans la mémoire de l'IHM ainsi que celle des mesures effectuées (traçabilité).

La mise sous tension du système s'effectue à l'aide d'un interrupteur situé sur le flanc droit de l'IHM.

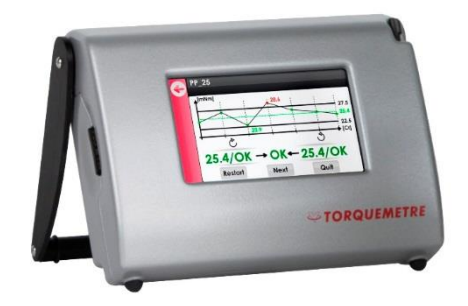

#### Figure 4: IHM TORQUEMETRE TVD

### 3.3 Connectique IHM

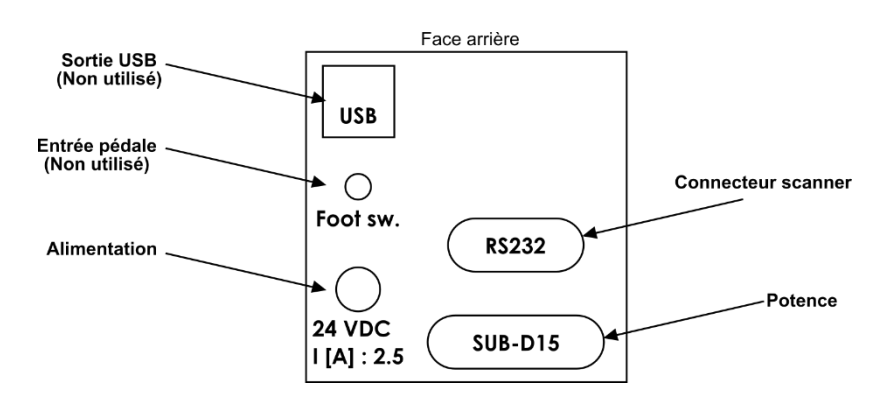

Figure 5: Connectique arrière TORQUEMETRE TVD

## 4 Mise en marche

Afin d'utiliser le TORQUEMETE TVD :

- 1) Brancher la potence à l'IHM à l'aide du câble SUB-D15 fourni
- 2) Brancher l'alimentation de table 24 VDC / 60W à l'IHM
- 3) Actionner l'interrupteur situé sur le flanc droit de l'IHM

#### Options :

Scanner :

- 1) Brancher le scanner VOH sur le connecteur RS232 via l'adaptateur « jaune » fournis.
- 2) Brancher l'alimentation du scanner directement sur le connecteur RS232 de ce dernier

|                                          | VOH SA            | GU-04-06-01 |
|------------------------------------------|-------------------|-------------|
| () () () () () () () () () () () () () ( |                   | Version 2   |
|                                          | Guide Utilisateur | 03.2018     |
|                                          |                   | Page 7 / 28 |

## 5 Interface utilisateur (IHM)

L'IHM permet le pilotage du produit TORQUEMETRE TVD. Le détail des possibilités proposées par le dispositif TORQUEMERE TVD ainsi que son utilisation est décrit dans les points suivants.

### 5.1 Paramètres

L'accès aux paramètres du système se fait lors du démarrage de l'appareil en cliquant sur l'icône paramètres.

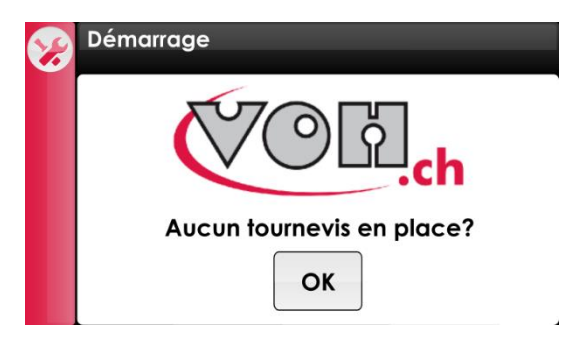

Figure 6: Ecran de démarrage (icône paramètres en haut à gauche)

L'écran de paramétrage permet le choix de la langue, la saisie de l'heure, le choix des unités par défaut, ainsi que la modification du mot de passe administrateur.

| 4                   | Réglage                                                                           |  |
|---------------------|-----------------------------------------------------------------------------------|--|
|                     | Text: Français Oeutsch English                                                    |  |
|                     | Time         Date (dd/mm/yyyy)           12:12         12         12         2000 |  |
| <b>%</b>            | Unités par déf.<br>MNm Pass<br>word                                               |  |
|                     | Figure 7: Paramètres du TORQUEMETRE                                               |  |
| G                   | Réglage de l'écran                                                                |  |
|                     |                                                                                   |  |
| $\checkmark$        | Screensaver:                                                                      |  |
| <ul><li>✓</li></ul> | Screensaver:<br>Intensité 15 % Délais 5 Min.                                      |  |
| <b>~</b>            | Screensaver:<br>Intensité 15 % Délais 5 Min.       RS-232 Output/Input:           |  |

Figure 8: Paramètres étendus du TORQUEMETRE

#### 5.1.1 « Aucun tournevis en place ? »

Au démarrage de la machine, il est posé la question « Aucun tournevis en place ».

Après acquittement de ce message, la potence va prendre sa référence ZERO de couple.

Il est donc nécessaire qu'à ce moment-là, il n'y a aucune liaison entre la tête et le plateau : ne pas toucher le plateau durant la prise de référence.

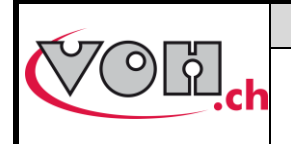

GU-04-06-01 Version 2 03.2018 Page 8 / 28

## Guide Utilisateur

### 5.2 Page d'accueil

#### 5.2.1 Accès administrateur et SAV

Lorsque le démarrage du TORQUEMETRE est terminé, la page d'accueil est affichée. Toute pression sur l'écran, à l'exception de l'icône information, mène au mode utilisateur.

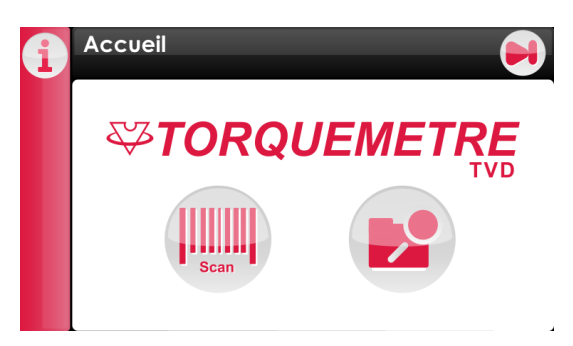

Figure 9: Ecran d'accueil (icône information en haut à gauche)

Afin d'accéder aux caractéristiques machine, il faut sélectionner l'icône information. Les informations relatives à l'appareil apparaissent à l'écran. Une sélection de l'icône SAV permet l'accès à la page de saisie du mot de passe, pour une maintenance par VOH seulement.

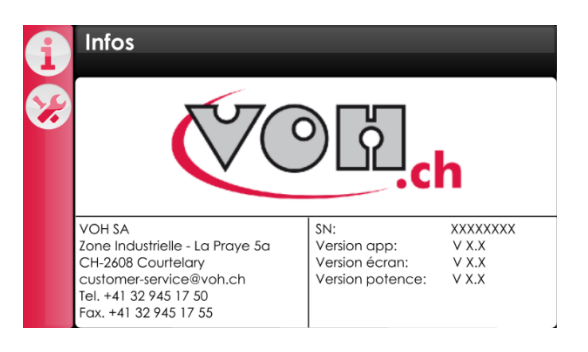

#### Figure 10: Page Info et Accès mode SAV

### 5.3 Liste des symboles

| Symbole      | Dénomination        | Fonction                                                                                                    |
|--------------|---------------------|----------------------------------------------------------------------------------------------------|
| i            | Information         | Accès à la page « Informations » de l'appareil :<br>- Numéro de série<br>- Versions logiciel<br>- Contact VOH |
| 4            | Retour /<br>Annuler | Retourne à la page précédente, ne tient pas compte des modifications sur la page en cours                     |
| $\checkmark$ | Valider             | Valide les choix de la page en cours                                                                          |
| +            | Ajouter             | Ajoute un programme ou une famille                                                                            |
|              | Editer              | Edite un programme ou le nom d'une famille                                                                    |
|              | Effacer             | Efface un programme ou une famille et son contenu                                                             |

|                                                                     | VOH SA            | GU-04-06-01 |
|---------------------------------------------------------------------|-------------------|-------------|
| $\langle \circ \rangle \langle \circ \rangle \langle \circ \rangle$ | Guide Utilisateur | Version 2   |
|                                                                     |                   | 03.2018     |
|                                                                     |                   | Page 9 / 28 |

|   | Suivant        | Saute à la page suivante                                         |
|---|----------------|------------------------------------------------------------------|
|   | Exporter       | Export des donnée internes, sur carte SD externe                 |
| 4 | Importer       | Import des données depuis carte SD interne sur mémoire interne   |
| ш | Statistiques   | Accès à la page de statistiques                                  |
| × | SAV            | Accès à la page « Service client », non accessible par le client |
|   | Boutons radios | Bouton de choix, option active ou inactive                       |

## 5.4 Terminologie

ڻ

SAM/CW

SIAM/CCW

C. Sens des Aiguille de Montre (sens d'utilisation du tournevis, vissage, vu de dessus)

Sens Inverse des Aiguilles de Montre (sens d'utilisation du tournevis, dévissage, vu de 1: dessus)

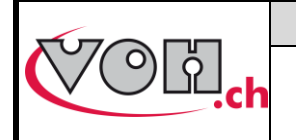

### **Guide Utilisateur**

## 6 Première utilisation

Les points ci-dessous permettent de se familiariser avec l'utilisation du TORQUEMTRE TVD lors de la première utilisation.

### 6.1 Pour l'administrateur

#### 6.1.1 Création du programme de contrôle

Ci-dessous, la marche à suivre pour créer un programme de contrôle d'un tournevis qui a les caractéristiques suivantes :

- 10 mNm
- 6 clics par tour
- Contrôle du couple de vissage

La création d'un programme est réservée à l'administrateur système, qui a besoin d'un mot de passe pour accéder aux fonctions de créations.

| IHM                                                                      | Commentaire(s)                                                                                              | Potence |
|--------------------------------------------------------------------------|----------------------------------------------------------------------------------------------------|---------|
| Accueil                                                                  | Après démarrage de l'appareil, cliquer sur<br>le bouton « Suivant » ou « Navigation ».                      |         |
| Programmes Familles Programme                                            | Pour se connecter en « Administrateur »,<br>cliquer sur le bouton « Edition » de la page<br>« Programmes ». |         |
| Password ADMIN  Password  Password  Password  1 2 3  4 5 6  7 8 9  C 0 . | Entrer le mot de passe administrateur :<br>1234                                                             |         |

|                                                                                     |                                             | VOH SA                                                                                                    | GU-04-06-01                   |
|-------------------------------------------------------------------------------------|---------------------------------------------|----------------------------------------------------------------------------------------------------|-------------------------------|
| COLD.ch                                                                             | Guid                                        | de Utilisateur                                                                                                    | Version 2<br>03.2018          |
| Fonctionalités adm                                                                  | nin                                         | Cette page présente les différentes a<br>disponibles pour un administrateur (<br>chapitre XXX).<br>Cliquer sur le bouton « Navigation »<br>d'accéder à la gestion des programm                 | actions<br>of<br>afin<br>mes. |
| Gestion des progr<br>Familles<br>Gestion des progr<br>Gestion des progr<br>Familles | ammes Programmes ammes Programme            | Les programmes (colonne de droite)<br>classés par famille (colonne de gauc<br>Après avoir sélection la colonne<br>« Familles », appuyer sur le bouton<br>« Ajouter » pour créer une nouvelle f | sont<br>he).<br>famille.      |
| Famille<br>Groupe1<br>Qwer<br>CSdf<br>QYXC<br>123                                   | X<br>† z u i o P<br>9 h j k i<br>v b n m <⇒ | Entrer ensuite un nom pour votre fan<br>ici « Groupe1 ».<br>Valider votre entrée avec le bouton<br>« Enter » ou le bouton « Valider »                                                          | nille,                        |
| Gestion des progr                                                                   | ammes Programmes                            | Une fois la famille crée, ajouter un<br>programme en sélectionnant la famil<br>en pressant le bouton « Ajouter ».                                                                              | le puis                       |

|                                                                                           |                                                                                | VOH SA                                                                                                    | GU-04-06-0                             | 1 |
|-------------------------------------------------------------------------------------------|--------------------------------------------------------------------------------|----------------------------------------------------------------------------------------------------|----------------------------------------|---|
| COL.ch                                                                                    | Guid                                                                           | Guide Utilisateur                                                                                                    |                                        |   |
| Edit :<br>Nom PP_10<br>Crans/tr Rép.<br>6 1<br>Sens de rotation<br>Consigne<br>Tolérances | mNm<br>Cp min Cpk min sig<br>tr 0.5 0.5 0.5<br>○ ⑤ ▷ ⑥<br>10 mNm<br>-1 / 1 mNm | Cette page permet de configurer le<br>programme.<br>Commencer par lui donner un nom e<br>cliquant sur le champ « Nom ». Le n<br>choisi ici : PP_10.<br>Le programme configuré comme ci-<br>va effectuer 1 tour complet en vissag<br>qui dans le cas d'un tournevis à 6 cli<br>tour de tournevis, fera 6 clics.<br>Finalement, valider/enregistrer votre<br>programme en cliquant sur le boutor<br>« Valider » | en<br>om<br>contre<br>ge, ce<br>cs par |   |

## 6.1.2 Exécution du programme de contrôle

| Gestion des programmes  Familles  Groupe1  PP_10  T  T  T  T  T  T  T  T  T  T  T  T  T                                                                                                    | Le programme précédemment créé peut-<br>être testé depuis la page « Gestion des<br>programmes » en double cliquant sur son<br>nom.                                                                                                    |  |
|----------------------------------------------------------------------------------------------------|----------------------------------------------------------------------------------------------------|--|
| $PP_{10}$ $PP_{10}$ $PP_{$ | La page d'exécution de test présente un<br>graphique dont l'axe horizontal représente la<br>succession des clics et l'axe vertical la<br>valeur du couple correspondant au clic.<br>Dans l'exemple apparaitront donc 6 clics.<br>La valeur en bas représente le couple<br>instantané.<br>Mise en place du tournevis cf. : § 6.3 Mise<br>en place des tournevis pour contrôle |  |

|                                       |                                                     | VOH SA                                                                                                    | GU-04-06-01                                          |
|---------------------------------------|-----------------------------------------------------|----------------------------------------------------------------------------------------------------|------------------------------------------------------|
|                                       |                                                     |                                                                                                    | Version 2                                            |
| · · · · · · · · · · · · · · · · · · · | Gui                                                 | de Utilisateur                                                                                                    | 03.2018                                              |
|                                       |                                                     |                                                                                                    | Page 13 / 28                                         |
| PP_10                                 | 11.2<br>11.0<br>10.4<br>9.0<br>[Cr]<br>4/OK<br>Quit | Le résultat du test se présente commontre.<br>Les paramètres par défaut de test éviseulement la moyenne dans ou hors tolérance.<br>Ici, la moyenne de 10.4mNm est bie comprise dans la tolérance de 10 +/-<br>Il est possible ensuite de recommentest « Restart » ou de quitter « Quit se choisir un autre programme. | ne ci-<br>valuent<br>n<br>-1mNm.<br>cer le<br>» pour |

### 6.2 Pour l'opérateur

L'opérateur ne peut qu'exécuter des programmes préalablement créés par l'administrateur. L'exemple ci-dessous explique comment exécuter le programme « PP\_10 » de la famille « Groupe1 » adapté à un tournevis qui a les caractéristiques suivantes :

- 10 mNm
- 6 clics par tour

#### 6.2.1 Exécution du programme de contrôle

| Accueil                                     | Après démarrage de l'appareil, cliquer sur<br>le bouton « Suivant » ou « Navigation ».                                                                                                    |  |
|---------------------------------------------|----------------------------------------------------------------------------------------------------|--|
| Gestion des programmes   Familles   Groupe1 | Sélectionner la famille « Groupe1 »,<br>sélectionner le programme « PP_10 » puis<br>« Valider » pour exécuter le programme.<br>Il est aussi possible de double-cliquer sur<br>le nom du programme pour l'exécuter. |  |

|                                                                                                    |                                                     | VOH SA                                                                                                    | GU-04-06-01                                                    |  |
|----------------------------------------------------------------------------------------------------|-----------------------------------------------------|----------------------------------------------------------------------------------------------------|----------------------------------------------------------------|--|
| COLD.ch                                                                                                    | Guid                                                | Version 2<br>03.2018<br>Page 14 / 28                                                                                                    |                                                                |  |
| PP_10                                                                                                    | 11.0<br>10.0<br>9.0<br>[Cr]<br>0.0<br>50            | La page d'exécution de test présente<br>graphique dont l'axe horizontal repré<br>la succession des clics et l'axe vertio<br>valeur du couple correspondant au c<br>Dans l'exemple apparaitront donc 6<br>La valeur en bas à gauche représent<br>couple instantané.<br>Mise en place du tournevis cf. : § 6.3<br>en place des tournevis pour contrôle | e un<br>esente<br>cal la<br>clic.<br>clics.<br>te le<br>3 Mise |  |
| PP_10<br>PP_10<br>f <sup>[mNm]</sup><br>f <sup>[mNm]</sup><br>f <sup>[mN]</sup><br>f <sup>[mN]</sup><br>f <sup>[mN]</sup><br>f <sup>[mN]</sup><br>f <sup>[mN]</sup><br>f <sup>[mN]</sup><br>f <sup>[mN]</sup><br>f <sup>[mN]</sup><br>f <sup>[m]</sup><br>f <sup>[m]</sup> | 11.2<br>11.0<br>10.4<br>9.0<br>[Cr]<br>4/OK<br>Quit | Le résultat du test se présente comm<br>contre.<br>Les paramètres par défaut de test év<br>seulement la moyenne dans ou hors<br>tolérance.<br>Ici, la moyenne de 10.4mNm est bien<br>comprise dans la tolérance de 10 +/-<br>1mNm.<br>Il est possible ensuite de recommend<br>test « Restart » ou de quitter « Quit »<br>choisir un autre programme. | ne ci-<br>valuent<br>n<br>-<br>cer le<br>» pour                |  |

### 6.3 Mise en place des tournevis pour contrôle

#### 6.3.1 Système pour tournevis dynamométrique PPSA

#### Accessoires nécessaires :

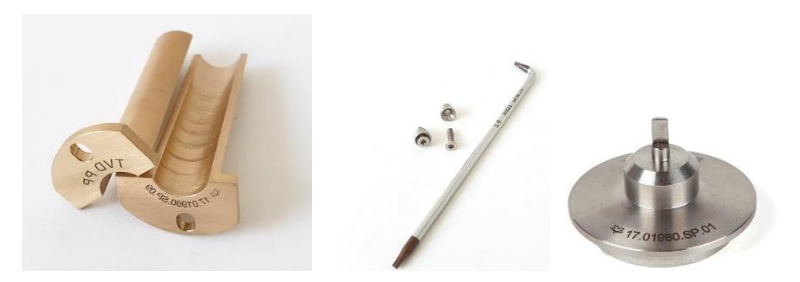

Figure 11: Accessoires pour tournevis dynamométrique PPSA (douille, visserie, posage)

17.01980.SP.01 : Posage pour tournevis dynamométrique PPSA avec adaptateur à changement rapide

17.01980.SP.02 : Posage pour tournevis dynamométrique PPSA avec douille de réduction standard

17.01980.SP.09-10 : Douille d'adaptation en 2 parties pour tournevis dynamométrique PPSA et kit de visserie

**17.01980.SP.11-10 :** Douille d'adaptation en 2 parties pour tournevis dynamométrique PPSA TSE121 et kit de visserie

#### 17.01980.SP.12 : Posage spécifique pour tournevis dynamométrique PPSA TSE121

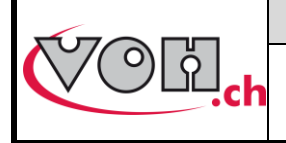

#### Mise en place :

1) Placer la douille et le posage adapté au tournevis comme suit en desserrant la molette pour libérer la broche:

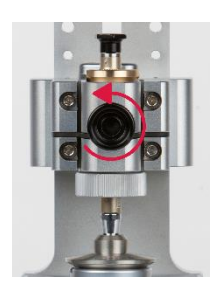

2) Desserrer complètement le système d'auto centrage (au minimum 1 tour)

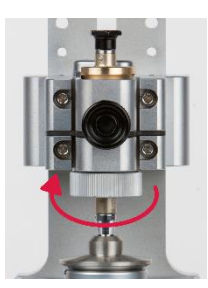

3) Une fois le tournevis en place, serrer si besoin la vis de blocage de la mèche, puis serrer la molette de blocage en s'assurant que le couple instantanément mesuré avant l'appui sur « Play » soit au plus proche de 0 (max 0.3 mNm) :

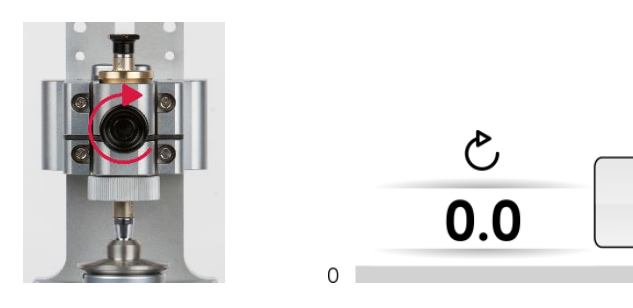

6.3.2 Système pour cartouches dynamométriques

17.01980.SP.05 :

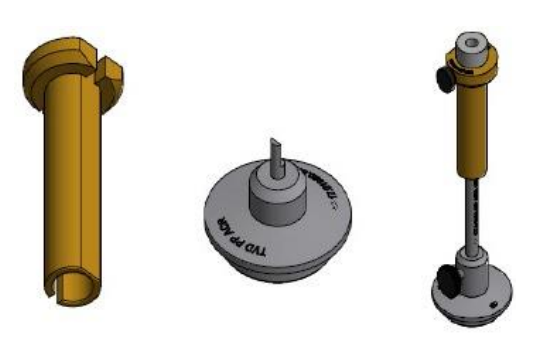

BAP

|  | VOH SA            | GU-04-06-01  |  |
|--|-------------------|--------------|--|
|  |                   | Version 2    |  |
|  | Guide Utilisateur | 03.2018      |  |
|  |                   | Page 16 / 28 |  |

## 7 Fonctionnalités admin

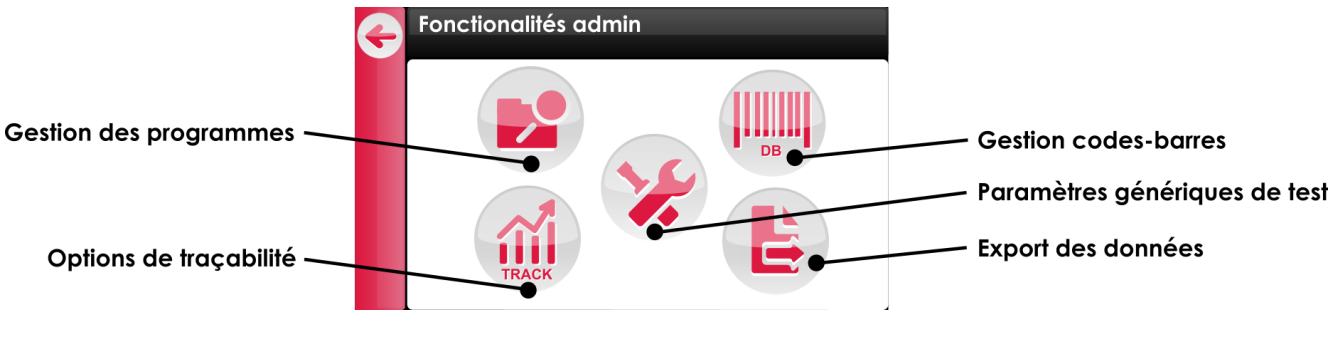

Figure 12: Fonctionnalités admin

### 7.1 Gestion des programmes

En mode administrateur, il est possible de gérer les programmes en accédant à la page « Gestion des programmes » :

| Ð        | Gestion des programmes |            |  |  |  |  |
|----------|------------------------|------------|--|--|--|--|
| <b>A</b> | Familles               | Programmes |  |  |  |  |
|          | Groupe1                | PP_10      |  |  |  |  |
|          |                        |            |  |  |  |  |
|          |                        |            |  |  |  |  |
|          |                        |            |  |  |  |  |
| Ð        |                        |            |  |  |  |  |

#### Figure 13: Fonctionnalités admin

Le menu d'icônes sur la gauche permet divers action sur les familles ou programmes, cf. : § 5.3 Liste des symboles

### 7.2 Paramètres génériques de test

Les paramètres génériques de test sont définis ici pour tous les programmes.

| G          | Paramètres génériques de test (1/2):<br>Zero sur demande Mode réglages: |                            |   | Paramètres génériques de test (2/2):                                       |
|------------|-------------------------------------------------------------------------|----------------------------|---|----------------------------------------------------------------------------|
| $\bigcirc$ | Crans, KO si:                                                           | Moyenne, KO si:            |   | Tolérances -2 / 1 mNm                                                      |
|            | 1.0     crans > Tol max       Stats, KO si:                             | ● X > Tol max              | I | $ \hline \bigcirc Cp  0.5  Cpk  0.5  \sigma_n  0.5 \ \hline \end{matrix} $ |
|            | <ul> <li>○ Cp &lt; Cpmin</li> <li>○ Cpk &lt; Cpk min</li> </ul>         | $\sigma_n < \sigma_n \min$ |   | Vitesse 1.0 tr/min                                                         |

Figure 14: Paramètres génériques de test

#### 7.2.1 Critère d'évaluation KO pour tous les programmes

Les divers encadrés des pages « Paramètre génériques de test » permettent de définir les critères qui définissent si le résultat d'un contrôle est acceptable (OK) ou inacceptable (KO).

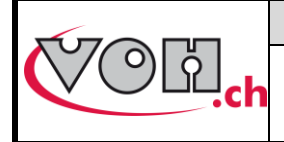

#### Evaluation des crans

En activant le premier paramètre, le résultat du contrôle sera évalué sur le nombre de crans plus petit que la tolérance min.

En activant le deuxième paramètre, le résultat du contrôle sera évalué sur le nombre de crans plus grand que la tolérance max.

Exemple :

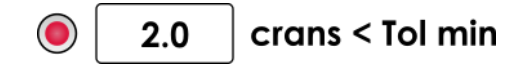

Avec le paramètre ci-dessus, le résultat du contrôle sera KO si 2 crans ou plus sont plus petits que la tolérance min.

#### Evaluation de la moyenne

En activant l'un et/ou l'autre paramètre, le résultat du contrôle sera évalué sur la valeur moyenne des clics, plus petit que la tolérance min ou plus grand que la tolérance max.

#### Evaluation des statistiques

En activant le premier paramètre, le résultat du contrôle sera évalué sur le calcul de la capabilité.

En activant le deuxième paramètre, le résultat du contrôle sera évalué sur le calcul de la capabilité de réglage.

Finalement, en activant le troisième paramètre, le résultat du contrôle sera évalué sur le calcul de l'écart type.

#### 7.2.2 Tolérances générales

Les tolérances peuvent être données en %, ou dans les unités de base (mNm) en cliquant sur le bouton à droite du champ de tolérance.

Ces tolérances sont liées à la valeur de consigne à définir dans les programmes.

Dans le cas où le bouton radio est désactivé, c'est les tolérances fixées dans les programmes qui sont utilisées pour évaluer le résultat du test.

#### Exemple :

Tolérance fixée sur la page « Paramètre génériques de test » à -2 / +1 mNm :

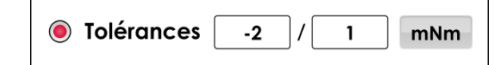

Programme avec consigne de 10 mNm :

| Sens de rotation | ○ � ど ● |    |     |     |
|------------------|---------|----|-----|-----|
| Consigne         |         | 10 | ]mN | Im  |
| Tolérances       | -2      | /  | 1   | mNm |

Résultat à l'exécution du programme :

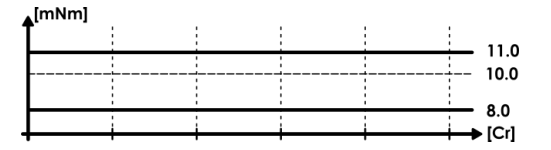

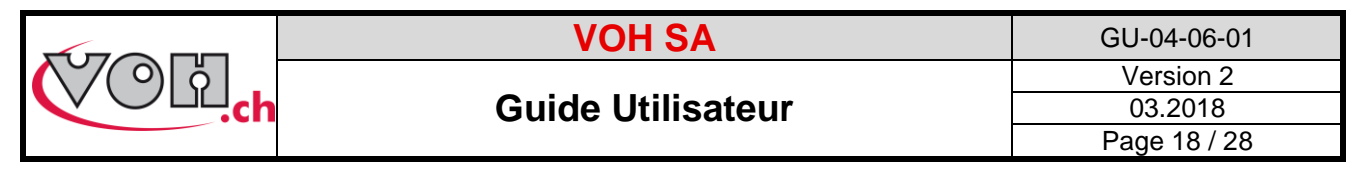

#### 7.2.3 Statistiques générales

En activant le radio suivant, il est possible de fixer les valeurs statistiques pour tous les programmes.

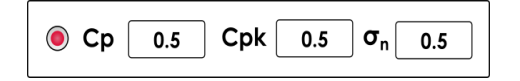

Dans le cas où le bouton radio est désactivé, c'est les valeurs fixées dans les programmes qui sont utilisées pour évaluer le résultat du test.

#### 7.2.4 Vitesse d'exécution du test

Afin de mesurer correctement les clics des tournevis, nous conseillons une vitesse de mesure de 1 tr/min.

#### Remarque :

La machine va accélérer entre les clics afin de diminuer le temps de contrôle, mais ralentir à la vitesse définie ci-dessus dans la zone des clics.

#### 7.2.5 Zéro sur demande

Le zéro machine se fait au démarrage, dès l'appui sur le bouton OK en réponse à la question « Aucun tournevis en place ».

Il est aussi possible de le refaire sur demande avant l'exécution d'un programme en activant le radio en haut à gauche de la page « Paramètres génériques de test 1/2 ». Ainsi un bouton « ZERO » apparaitra avant l'exécution d'un test :

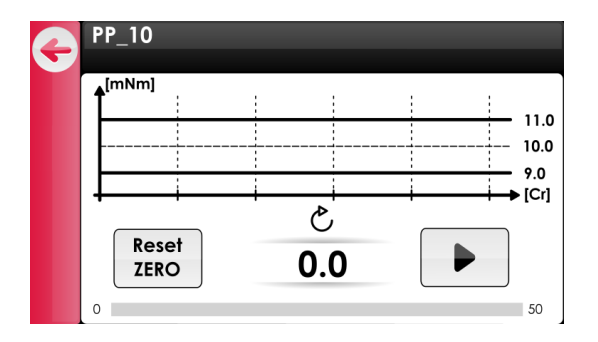

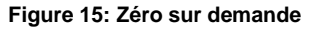

### 7.3 Options de traçabilité

Les paramètres de traçabilité sont définis pour tous les programmes. L'impact des différents choix / combinaisons ci-dessous est détaillé au chapitre 18 Options de traçabilité :

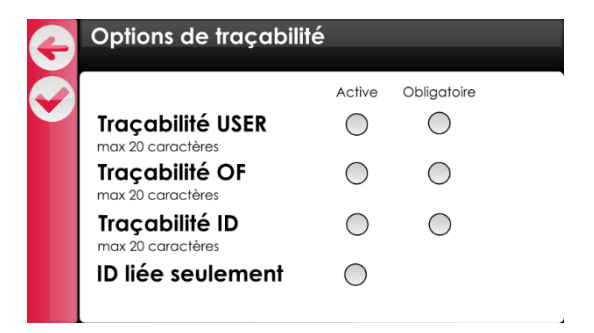

Figure 16: Options de traçabilité

BAP

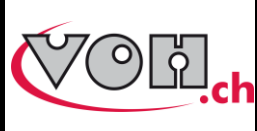

**Guide Utilisateur** 

GU-04-06-01 Version 2 03.2018 Page 19 / 28

### 7.4 Gestion codes-barres

Le TORQUEMETRE TVD permet l'appel automatique de programme en scannant un code-barres d'identification du tournevis. Il est donc possible d'assigner plusieurs tournevis (codes-barres) à un programme (Famille + Programme).

Si sans scanner, cf. : § 7.4.1 Gestion base de données sans scanner

| Gestion codes-barres                                                                                             | Sélection de la famille puis du programme par doubl-clic.                                                                                             |  |
|----------------------------------------------------------------------------------------------------|----------------------------------------------------------------------------------------------------|--|
| Gestion codes-barres<br>Groupe1-PP_10<br>Codes-barres (0)                                                        | Il suffit ici de scanner le code-barres du<br>tournevis pour le lier au programme.<br>Ci-contre, le code DataMatrix<br>correspondant à <i>CB1111C</i> |  |
| Gestion codes-barres<br>Groupe1-PP_10<br>Lier code-barres<br>CB1111C<br>à la référence ?<br>Groupe1-PP_10<br>NON | Le code barre lu est « CB1111C ».<br>En répondant « OUI », il sera lié au<br>programme « Groupe1-PP_10 ».                                             |  |
| Gestion codes-barres<br>Groupe1-PP_10<br>Codes-barres (1)<br>CB1111C                                             | La liste des codes-barres liés au<br>programme « PP_10 » de la famille<br>« Groupe1 » est mis à jour.                                                 |  |

|   |                   | VOH SA                                    |                                                                                                    | (     | GU-04-06-01             |
|---|-------------------|-------------------------------------------|----------------------------------------------------------------------------------------------------|-------|-------------------------|
|   | Guide Utilisateur |                                           |                                                                                                    | F     | 03.2018<br>Page 20 / 28 |
| G | Gestion codes-bar | res                                       |                                                                                                    |       |                         |
|   | Groupe1           | Programmes<br>PP_10 (1)<br>PP_25 (0)<br>F | Le nombre de codes-barres lié à un<br>programme apparait à côté du nom<br>dernier, entre parenthèses. | de ce |                         |

#### 7.4.1 Gestion base de données sans scanner

Il est possible de créer une base de données sur PC puis de l'importer dans la machine. Il faut commencer par créer tous les programmes nécessaires dans l'IHM (cf chapitre XXX).

#### Création de la base de donnée :

Pour lier une ID à un programme, il suffit de créer une ligne dans un fichier .csv (à l'aide d'Excel par exemple) comme suit :

|   | А     | В       | С     |
|---|-------|---------|-------|
| 1 | 10006 | Groupe1 | PP_10 |
| 2 | 10007 | Groupe1 | PP_10 |
| 3 | 10008 | Groupe1 | PP_25 |

Figure 17: Exemple de base de donnée

La première colonne représente l'ID, la deuxième la famille et la troisième le programme.

#### Import de la base de donnée :

Sur une carte SD vierge (celle fournie avec l'IHM par exemple), créer un dossier « VOH ». Enregistrer le fichier .csv avec le nom « CBTVD.csv » dans ce dossier.

Finalement, insérer la carte SD dans l'IHM et sur la page « Gestion codes-barres », importer la base de données en cliquant sur le bouton « Importer ».

### 7.5 Export des données

Le TORQUEMETRE TVD enregistre chaque opération de contrôle dans sa mémoire interne.

Pour récupérer ces données, il suffit d'insérer une carte SD dans l'appareil et cliquer sur le bouton « Export » de la page « Fonctionnalités admin ».

Le résultat se présente sous la forme d'un fichier « .csv » qui s'appelle « TVD-VOH.csv » :

| 2 | A                | В          | С        | D    | E    | F            | G       | н            | 1        | J    | К       | L       | М     | N             | 0        | Р            | Q    | R    | s    | т        | U     | V   | W   |
|---|------------------|------------|----------|------|------|--------------|---------|--------------|----------|------|---------|---------|-------|---------------|----------|--------------|------|------|------|----------|-------|-----|-----|
| 1 | Date/heure       | Machine    | SN       | USER | LOT  | ID tournevis | Famille | Programme    | Consigne | Sens | Tol min | Tol max | Units | Nb crans / tr | Nb crans | Nb crans OUT | Min  | Max  | Моу  | Résultat | Sigma | Ср  | Cpk |
| 2 | 10.10.2019 15:28 | VOH TM TVD | 10940159 | bap  | LOT1 | 10004        | PP      | TSE 11-14mNm | 14       | CCW  | -1      | 1       | mNm   | 6             | 6        | 1            | 13.7 | 15.2 | 14.4 | OK       | 0.6   | 0.6 | 0.3 |
| 3 | 10.10.2019 15:29 | VOH TM TVD | 10940159 | bap  | LOT1 | 10004        | PP      | TSE 11-14mNm | 14       | CCW  | -1      | 1       | mNm   | 6             | 6        | 0            | 13.8 | 14.8 | 14.4 | OK       | 0.4   | 0.8 | 0.5 |
| 4 | 10.10.2019 15:32 | VOH TM TVD | 10940159 | FGI  | LOT1 | 10006        | PP      | TSE 11-14mNm | 14       | CCW  | -1      | 1       | mNm   | 6             | 6        | 0            | 13.8 | 14.8 | 14.3 | OK       | 0.4   | 0.8 | 0.6 |
| 5 | 10.10.2019 15:34 | VOH TM TVD | 10940159 | FGI  | LOT1 | 10006        | PP      | TSE 11-14mNm | 14       | CCW  | -1      | 1       | mNm   | 6             | 6        | 0            | 13.2 | 14.8 | 14   | ОК       | 0.6   | 0.5 | 0.5 |
| 6 | 10.10.2019 15:42 | VOH TM TVD | 10940159 | FGI  | LOT1 | 10006        | PP      | TSE 11-14mNm | 14       | CCW  | -1      | 1       | mNm   | 6             | 6        | 0            | 13.5 | 14.8 | 14.2 | ОК       | 0.6   | 0.6 | 0.5 |
| 7 | 11.10.2019 12:26 | VOH TM TVD | 10940159 | EGI  | LOTI | 10006        | PP      | TSE 11-14mNm | 14       | CCW  | -1      | 1       | mNm   | 6             | 6        | 0            | 13.6 | 14.9 | 14.4 | OK       | 0.5   | 0.6 | 0.4 |

|          | VOH SA            | GU-04-06-01  |
|----------|-------------------|--------------|
| () () () |                   | Version 2    |
|          | Guide Utilisateur | 03.2018      |
|          |                   | Page 21 / 28 |

## 8 Réglage tournevis

### 8.1 Activation de mode de réglage

Le TORQUEMETRE TVD permet de contrôler les tournevis mais propose aussi un mode de réglage simple. Ce mode est accessible une fois qu'il a été activé (bouton radio en haut à droite) par un administrateur dans les paramètres génériques de test:

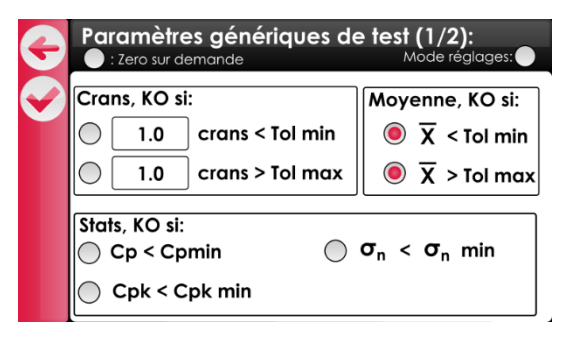

Figure 18: Paramètres génériques de test

Une fois le paramètre activé, la page d'accueil présente le bouton de réglage :

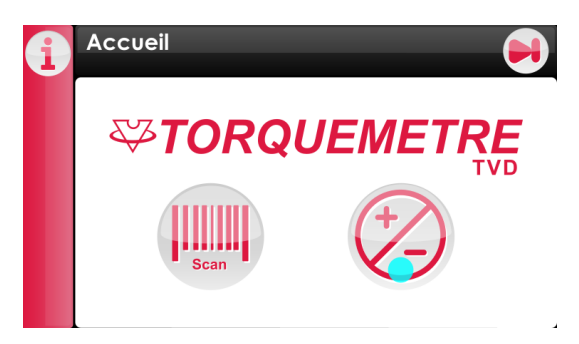

Figure 19: Page d'accueil avec accès réglage

### 8.2 Réglage d'un tournevis

Depuis la page d'accueil ou suite à un contrôle KO, la page de réglage suivante est accessible :

| G | Réglage tournevis  |                |
|---|--------------------|----------------|
| ſ | Sélectionner le se | ens de réglage |
|   | <br>⊖¢,            |                |
|   |                    |                |
|   | 0                  | 100            |

Figure 20: Réglage du tournevis

Elle permet de faire tourner le plateau soit d'un clic (rotation de 45°) à la vitesse de mesure par défaut, ou à haute vitesse pour 1 tour (à 30 tr/min).

Avant de pouvoir lancer le test, il est nécessaire de sélection le sens de rotation à l'aide de l'un ou l'autre bouton radio.

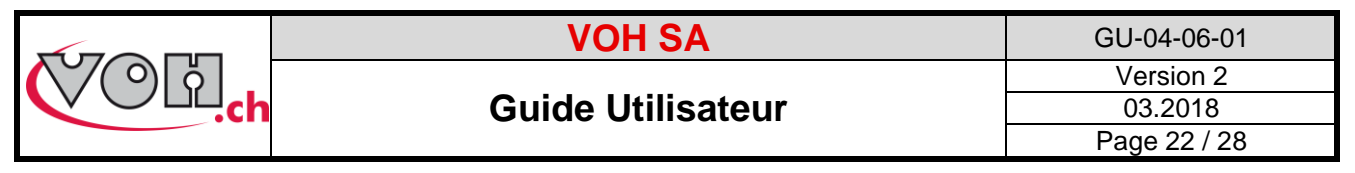

Dans tous les cas, la valeur max de couple mesuré est affichée en cours de rotation, puis le résultat final est résumé dans le cadre.

#### 8.2.1 Mesure d'un clic

En pressant sur le bouton , le plateau va effectuer une rotation de 45° à la vitesse de test par défaut puis s'arrêter.

Le couple maximum mesuré sera ensuite affiché dans le cadre d'information.

#### 8.2.2 Rotation rapide sur 1 tour

En pressant sur le bouton . le plateau va effectuer une rotation de 360° à 30 tr/min puis s'arrêter. Ce mode de rotation permet de « roder »si besoin le tournevis avant réglage.

## 9 Flux traçabilité

Le TORQUEMETRE TVD enregistre le résultat de chaque contrôle, qu'il soit OK ou KO.

Selon les options de traçabilité sélectionnées par l'administrateur, il est possible de lier plusieurs valeurs de traçabilité à chaque contrôle de tournevis :

- USER : scanner ou entrer manuellement un opérateur pour une série de contrôles
- LOT : scanner ou entrer manuellement un LOT pour une série de contrôles
- ID : scanner ou entrer manuellement une référence unique d'identification du tournevis. Cette ID permet aussi de charger automatiquement le programme adapté si l'administrateur a lié cette dernière à un programme (cf. : § 7.4 Gestion codes-barres).

Les paramètres de traçabilité peuvent être entrés manuellement via un clavier à l'écran ou scannés avec la douchette fournie (codes 1D ou 2D).

#### 9.1 Traçabilité USER

La « Traçabilité USER » permet d'identifier un opérateur avant un ou plusieurs contrôles.

Une fois ce paramètre activé simplement, il est toujours possible de ne pas le renseigner. Pour rendre obligatoire sa saisie, il faudra le rendre « Obligatoire » en sélectionnant le bouton radio de la colonne dédiée.

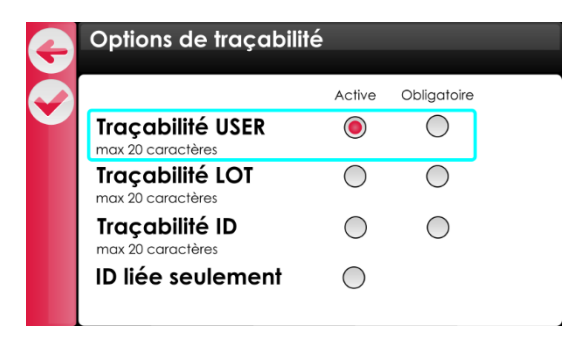

Figure 21: Options de traçabilité « USER »

#### 9.2 Traçabilité LOT

La « Traçabilité LOT » permet d'identifier un lot de tournevis avant un ou plusieurs contrôles.

Une fois ce paramètre activé simplement, il est toujours possible de ne pas le renseigner. Pour rendre obligatoire sa saisie, il faudra le rendre « Obligatoire » en sélectionnant le bouton radio de la colonne dédiée.

|               | VOH                                  | SA           |             | GU-04-06-01 |  |
|---------------|--------------------------------------|--------------|-------------|-------------|--|
| <b>770</b> 61 |                                      |              |             | Version 2   |  |
|               | Guide Uti                            | 03.2018      |             |             |  |
|               |                                      | Page 23 / 28 |             |             |  |
|               | Traçabilité USER                     | Active       | Obligatoire |             |  |
|               | Traçabilité LOT<br>max 20 caractères | $\bigcirc$   | $\bigcirc$  |             |  |
|               | Traçabilité ID<br>max 20 caractères  | $\bigcirc$   | $\bigcirc$  |             |  |

#### Figure 22: Options de traçabilité « LOT »

 $\bigcirc$ 

ID liée seulement

### 9.3 Traçabilité ID

La « Traçabilité ID » permet d'identifier un tournevis de manière unique.

Une fois ce paramètre activé simplement, il est toujours possible de ne pas le renseigner. Pour rendre obligatoire sa saisie, il faudra le rendre « Obligatoire » en sélectionnant le bouton radio de la colonne dédiée.

| Options de traçabilit                 | é          |             |
|---------------------------------------|------------|-------------|
|                                       | Active     | Obligatoire |
| Traçabilité USER<br>max 20 caractères | ۲          | $\bigcirc$  |
| Traçabilité LOT<br>max 20 caractères  | $\bigcirc$ | $\bigcirc$  |
| Traçabilité ID<br>max 20 caractères   | $\bigcirc$ | $\bigcirc$  |
| ID liée seulement                     | $\bigcirc$ |             |

Figure 23: Options de traçabilité « ID »

#### 9.3.1 Chargement automatique d'un programme sur lecture d'une ID

Afin de facilité les opérations de contrôle, chaque tournevis scanné (= ID scannée) est comparé avec la base de données interne qui fait la liaison ID <-> Programme.

Si l'administrateur a lié une ID à un programme, ce dernier sera chargé automatiquement au moment du scan ID ou de l'entrée manuelle de cette dernière au clavier.

#### 9.4 Exemples de flux de traçabilité et navigation

#### 9.4.1 Traçabilité USER et/ou LOT

Ci-dessous, un exemple qui présente les différentes étapes qui vont permettre de faire la traçabilité de l'opérateur et/ou du lot.

| IHM                                   |                                      |             | Description                                | Scanner |
|---------------------------------------|--------------------------------------|-------------|--------------------------------------------|---------|
|                                       | Active                               | Obligatoire |                                            |         |
| Traçabilité USER<br>max 20 caractères | ۲                                    | $\bigcirc$  | Reglages administrateur :                  |         |
| ET/OU                                 |                                      |             | Pour activer la traçabilite USER ou du     |         |
| Traçabilité LOT<br>max 20 caractères  | a <b>bilité LOT</b> ()<br>caractères |             | correspondant et de valider avec le « Vu » |         |

BAP

|                                                          |                                                  | VOH SA                                                                                                    |                                      |  |  |  |  |
|----------------------------------------------------------|--------------------------------------------------|----------------------------------------------------------------------------------------------------|--------------------------------------|--|--|--|--|
| COR.ch                                                   | Guid                                             | de Utilisateur                                                                                                    | Version 2<br>03.2018<br>Page 24 / 28 |  |  |  |  |
| Accueil                                                  | CUEMETRE<br>TVD<br>CUEMETRE<br>TVD<br>TVD<br>TVD | Exécution d'un contrôle avec traçabi<br>USER :<br>Sélectionner d'abord le programme<br>exécuter, comme pour l'exemple de                                                                                                    | ilité<br>à<br>base                   |  |  |  |  |
| USER<br>USER<br>Qwer<br>Qsdf<br>Dyxc<br>123<br>S<br>USER | t z u i o P<br>9 h j k i<br>v b n m ⇐<br>pace ←  | Avant l'exécution du programme,<br>l'utilisateur et/ou le numéro de lot es<br>demandé.<br>Il est possible de renseigner le cham<br>le clavier, en y tapant les lettres, ou<br>scannant un code barre avec la<br>douchette.<br>Remarque : le scan via douchette va<br>directement la saisie. En utilisant le      | t<br>np via<br>en<br>alide           |  |  |  |  |
| USER1<br>Qwer<br>asdf<br>2 yxc<br>123 si                 | t z u i o P<br>9 h j k i<br>v b n m ↔<br>pace ←  | clavier, il est nécessaire de valider a<br>bouton « Vu » ou « Enter ».<br>Dans le cas où le paramètre de traça<br>est coché « obligatoire », le bouton<br>« Suivant » en haut à droite disparai<br>obligeant l'opérateur à remplir le cha<br>Sinon, il peut le laisser vide.                                     | vec le                               |  |  |  |  |
| PP_10           CB1111C           [mNm]                  | 11.0<br>10.0<br>9.0<br>[Cr]<br>0.0<br>50         | Finalement, la page de contrôle aver<br>programme sélectionné précédemm<br>s'affiche.<br>Les valeurs de traçabilité apparaisse<br>haut à gauche sous le nom du<br>programme. Dans l'exemple c'est le<br>USER qui apparait.<br>Dans le cas où USER et LOT sont a<br>résultat se présente comme suit :<br>USER-LOT | c le<br>ent<br>ent en<br>ctif, le    |  |  |  |  |

#### 9.4.2 Traçabilité ID

La traçabilité ID se fait au niveau du tournevis, et permet de le rendre unique dans le processus de traçabilité.

Le système gère les ID de 2 manières différentes selon si elles sont connues par le système ou non :

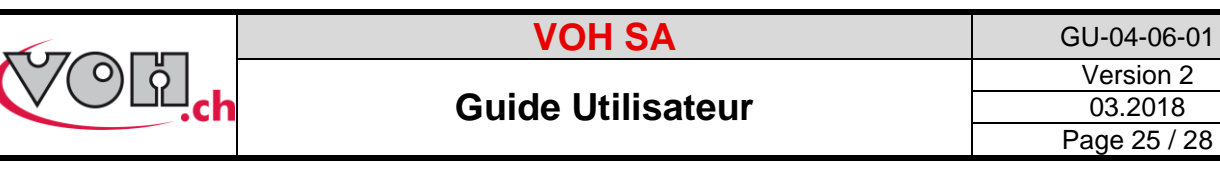

- ID connue, liée un programme en base de données : chargement automatique du programme
- ID inconnue : gestion identique au USER ou au LOT, il faut donc avoir chargé un programme au préalable

Finalement, l'option « ID liée seulement » permet de limiter le scan d'ID à celles enregistrées en base de données.

Dans le cas où l'ID est inconnue, le message suivant apparaitra et signalera tournevis inconnu à l'opérateur :

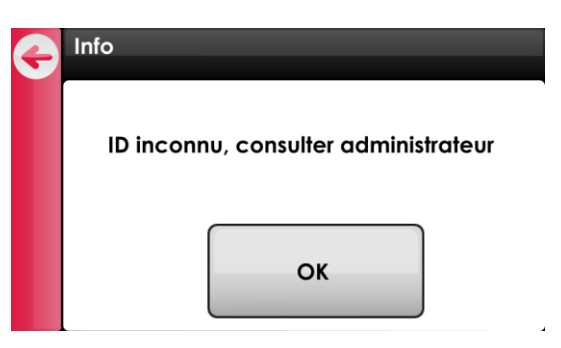

Figure 24: Information « ID inconnu »

Exemple d'utilisation de l'ID, en se basant sur le chapitre « Gestion des codes-barres » :

| IHM                                                                  | Description                                                                                                    | Scanner |
|----------------------------------------------------------------------|----------------------------------------------------------------------------------------------------|---------|
| Traçabilité ID<br>max 20 caractères ID liée seulement                | Réglages administrateur :<br>Pour activer la traçabilité ID, il suffit de<br>cocher le bouton radio correspondant et<br>de valider avec le « Vu ».<br>En plus, il est possible de limiter le<br>contrôle aux seuls tournevis connus en<br>base de données, et donc ajoutés par<br>l'administrateur |         |
| Gestion codes-barres<br>Groupe1-PP_10<br>Codes-barres (1)<br>CB1111C | Pour rappel, dans l'exemple de base du<br>chapitre «7.4 Gestion codes-barres», l'ID<br>« <i>CB1111C</i> » est liée au programme<br>« PP_10 » de la famille « Groupe1 ».                                                                                                    |         |
| Accueil                                                              | Depuis la page d'accueil, utiliser<br>directement la douchette pour scanner le<br>code « CB1111C », ou, après avoir cliqué<br>sur le bouton « Scan », entrer au clavier le<br>texte « CB1111C »                                                                                                    |         |

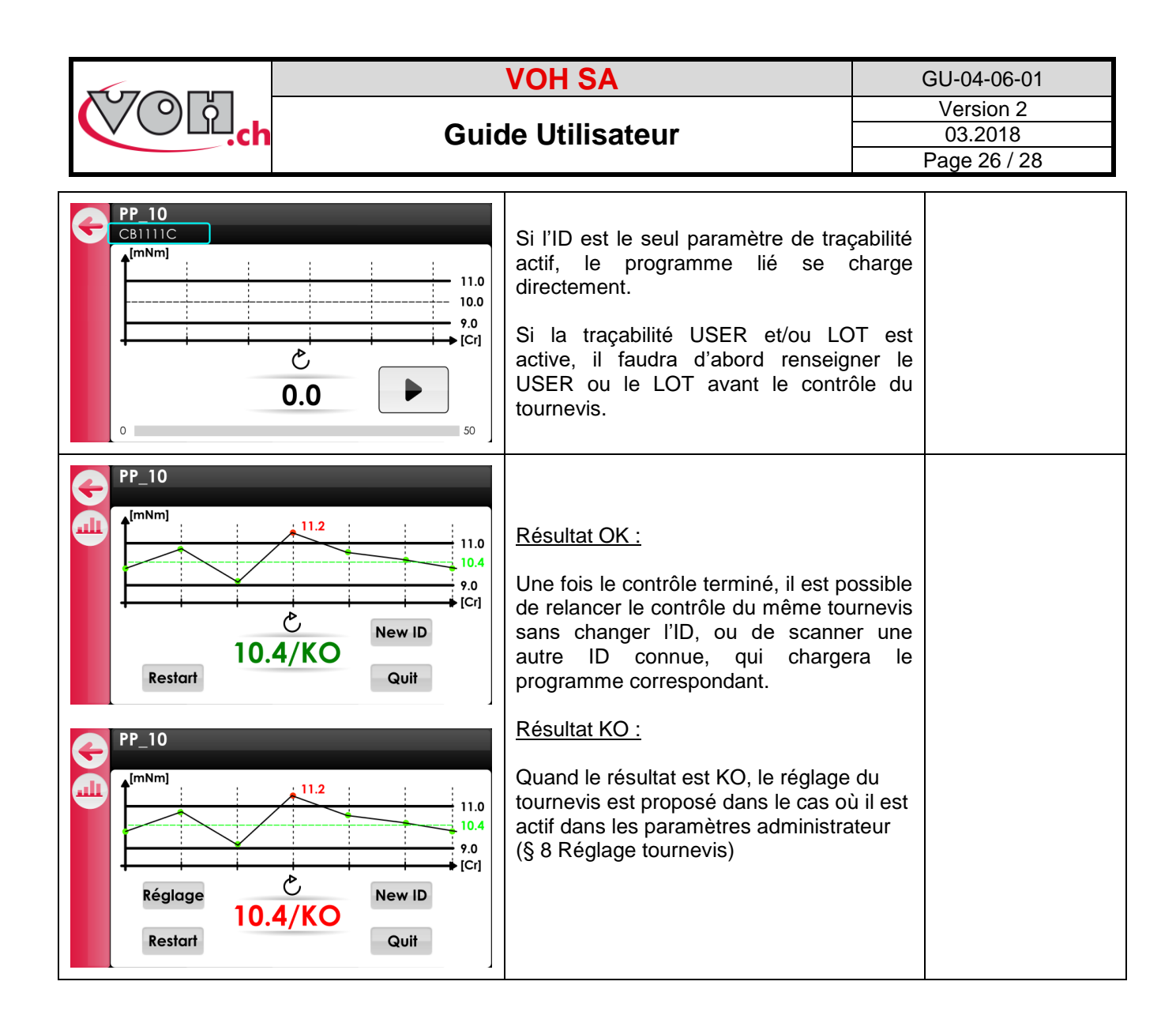

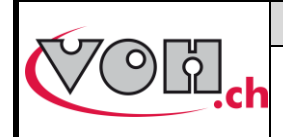

Guide Utilisateur

GU-04-06-01 Version 2 03.2018 Page 27 / 28

## 10 Exclusion de responsabilité/garantie

Les dommages provoqués par un emploi, un transport ou un stockage non conformes à ceux décrits dans ce manuel ne sont pas pris en charge par le fabricant. Les modifications sur l'appareil et l'ouverture de la carrosserie sont interdites et conduisent à l'exclusion de responsabilité. Le droit à la garantie expire lorsqu'il est démontré que les défauts constatés ne peuvent être d'origine.

## 11 Maintenance et entretien

A compléter ou rediriger vers documents protocole de maintenance correspondant.

## 12 Représentation/distribution

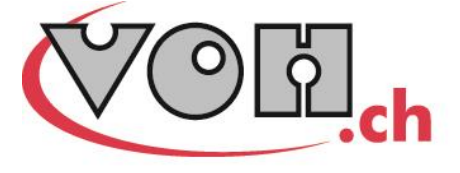

VOH SA CP66 Z.I La Praye 5a CH-2608 Courtelary info@voh.ch www.voh.ch T+41 (0)32 945 17 45 F+41 (0)32 945 17 55